# Industry Inform

# Наръчник на потребителя

Copyright Mozaika © All rights reserved 2013-2020

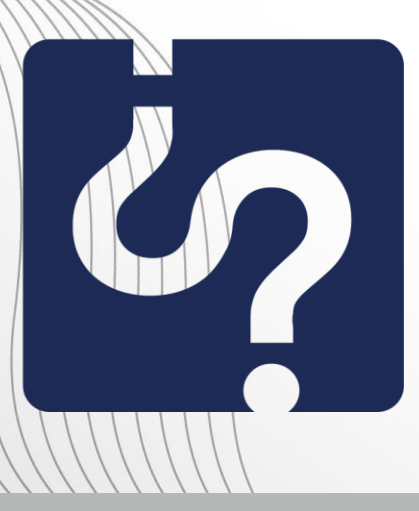

http://www.industryinform.com info@industryinform.com call: (+359) 885 796530

# Съдържание

| Въведение            |    |
|----------------------|----|
| Вход                 | 4  |
| Login                | 6  |
| Търсене              | 10 |
| Розилтати            |    |
|                      |    |
| Регистрация на фирма |    |
| AP1                  |    |
| Контакт              |    |

## Въведение

IndustryInform е иновативна услуга (Data As A Service), опростяваща начина, по който бизнес управители, мениджъри и производители получават данни за индустрията и развиват своя бизнес. Тя задоволява нужди за развитие на пазара, анализ на конкуренцията, преглед на определен икономически сектор, маркетингово проучване, финанси, свързани лица.

Използвайки семантични технологии, **IndustryInform** намира, филтрира и организира най- новите данни от индустрията като дава важни отговори на въпроси за фирми, хора, бизнес дейности, активи, печалби и т.н., идентифицира и показва тенденции в развитието на икономически сектори в местен, пегионален и световен мащаб, предоставя секторни анализи на различни икономически области, предвиждания за растеж напроизводство или пазар, големина на производство или пазари.

## Това е възможно благодарение на:

- Масив от над 50 000 000 отделни информационни единици, сред който лесно може да се потърси и извади подробна статистика, прогнози за продажби, пазарен дял, производствени данни и др. благодарение на мощни алгоритми и експертен анализ.
- Информация от сигурни и разнообразни източници, като Българска народна банка, Национален статистически институт, търговски регистър, световната мрежа, публини и частни бази данни, държавни агенции, международни организации, консултантски фирми и браншови асоциации.

**IndustryInform** осигурява достъп до структурирана база данни, от която се генерират доклади. Така лесно може да се добие представа за даден икономически сектор и да се намерят нужните данните.

IndustryInform предлага прецизни възможности за търсене сред всички налични данни за индустрията, като същевременно елиминира ирелевантните резултати и интегира информиция от най-разнообразни източници.

Така се спестява ценно лично и бизнес време, повишава се ефективността и производителността на работа и се намаляват разходите за качествена, професионална и актуална информация.

Този документ ви запознава с функционалността на уеб-базираната версия на IndustryInform и как най-лесно да започнете да я използвате оптимално.

## Вход

Екранът на фигура 1 е началната точка на контакт с IndustryInform. Той предлага място за формулиране на заявка в текстов формат, като в Google, Login и опция за регистрация на фирма – двата бутона под текстовото пространство.

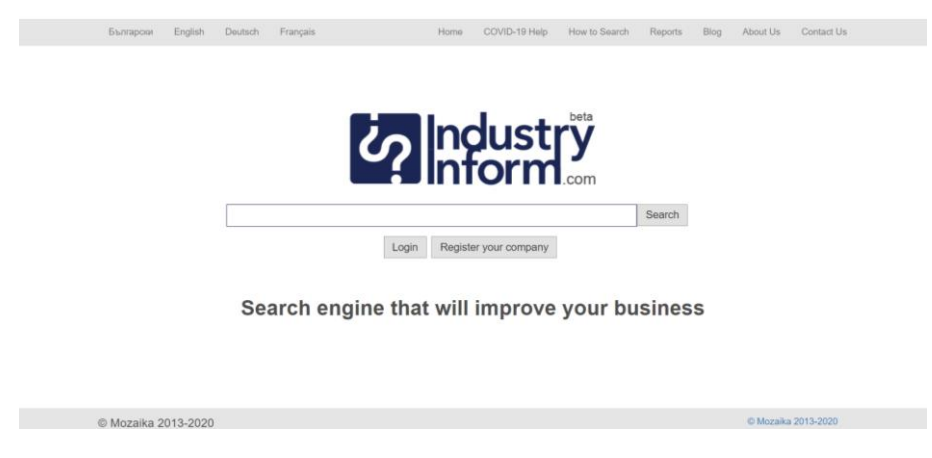

Търсене в IndustryInform е възможно само при идентифициран потребител през Login.

Фигура 1

Лентата в горната част на екрана позволява промяна на езика на потребителския интерфейс, като възможните алтерантиви са български, английски, немски и френски (виж фигури 2, 3, 4, 5) и достъп до началната страница на IndustryInform през Home, онлайн помощ за използване на IndustryInform през How to Search, както и информация за екипа на IndustryInform през About Us (виж фигури 6, 7).

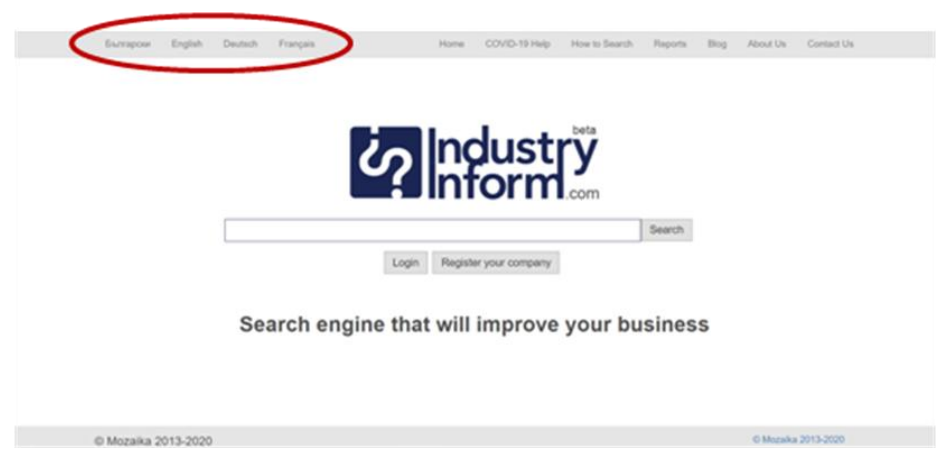

Фигура 2

| Ehunrapose English Deutsch Français Anfang COVID-19 Hilfer Suchhilfe Berichte Blog Uber uns Kontakt             |
|----------------------------------------------------------------------------------------------------|
|                                                                                                    |
| beta                                                                                                    |
|                                                                                                    |
|                                                                                                    |
| Einlogen Ihr Firma registrieren                                                                                 |
| an eggen                                                                                                    |
| Suchmaschine, die Ihnen hilft, Ihr Business und Ihr Unternehmen zu                                              |
| verbessern.                                                                                                    |
|                                                                                                    |
| © Mozaika 2013-2020 © Mozaika 2013-2020                                                                         |
| Фигура 3                                                                                                    |
|                                                                                                    |
|                                                                                                    |
| Български English Deutsch Français. Debut CDVID-19 Aide Comment chercher Rapports Blog A propos de nous Contact |
|                                                                                                    |
|                                                                                                    |
|                                                                                                    |
| Chercher                                                                                                    |
| Login Enregistrez votre entreprise                                                                              |
|                                                                                                    |
| Le moteur de recherche qui améliorera votre entreprise                                                          |
|                                                                                                    |
|                                                                                                    |
| © Mozaika 2013-2020 © Mozaika 2013-2020                                                                         |
| Фигура 4                                                                                                    |
|                                                                                                    |
|                                                                                                    |
| Български English Deutsch Français Начало COVID-19 Помощ Какда се пърси Доклади Блог. За нас За контакт         |
|                                                                                                    |
| <b>F</b> allocustry                                                                                             |
| Contorm y                                                                                                    |
|                                                                                                    |
| Вход Регистрирайте вашата фирма                                                                                 |
|                                                                                                    |
| Търсачката, която ще подобри вашия бизнес                                                                       |
|                                                                                                    |
|                                                                                                    |
| © Mozaika 2013-2020 © Mozaika 2013-2020                                                                         |
| Фигура 5                                                                                                    |

Mozaika, Solunska 52, Sofia 1000, Bulgaria · phone: +359888186317 · mobile: +359885796530 email: mariana.damova@mozajka.co · skype: mariana.damova

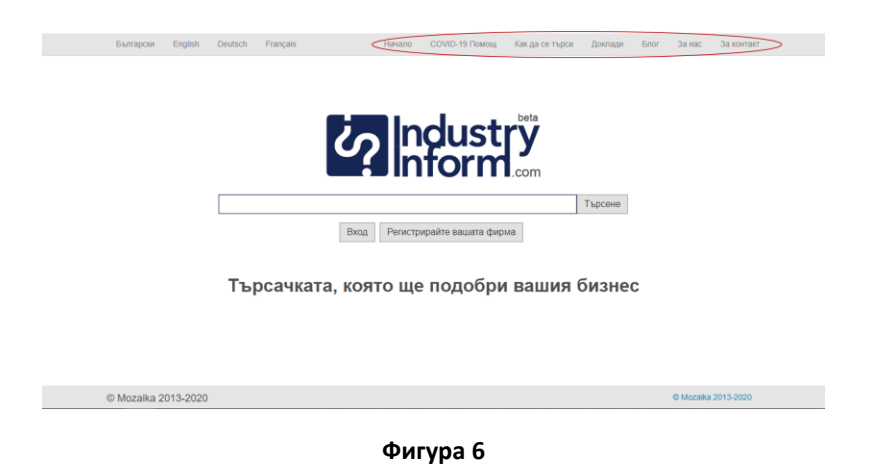

# Login

За да се идентифицира потребител в IndustryInform, трябва да се използва бутона Login (виж фигура 7), който ще Ви отведе на екран Идентификация (виж фигура 8).

| Български        | English | Deutsch | Français |         | Начало      | СОVID-19 Помощ    | Как да се търси | Доклади | Блог | За нас    | За контакт |
|------------------|---------|---------|----------|---------|-------------|-------------------|-----------------|---------|------|-----------|------------|
|                  |         |         |          | 2       | In          | dust              | beta            |         |      |           |            |
|                  |         |         |          |         | <b>1</b> In | torm              | .com            | Търсене |      |           |            |
|                  |         |         |          | Вход    | Регистр     | ирайте вашата фир | ма              |         |      |           |            |
|                  |         | Тър     | осачка   | та, коя | то ще       | подобри           | вашия (         | бизне   | 0    |           |            |
|                  |         |         |          |         |             |                   |                 |         |      |           |            |
| <br>© Mozaika 20 | 13-2020 |         |          |         |             |                   |                 |         |      | © Mozaika | 2013-2020  |

Фигура 7

Възможностите за идентифициране на потребител са 5: през LinkedIn, Twitter, Facebook, Google+ (фигура 8) или с въвеждане на имайл и произволно избрана парола (фигури 9, 10) и натискане на бутона Login. При първо влизане с имайл и парола, трябва да се избере опцията Sign Up, десния бутон, вместо Login.

| Exerances | English | Dautach | Economie           | Hauano   | COV/ID 49 Domour | Var as compose  | Dornagu         | Ener | 29,490 | 2a KONTRET |
|-----------|---------|---------|--------------------|----------|------------------|-----------------|-----------------|------|--------|------------|
| Demaption | English | Debison | rrangara           | nanano   | 00410-101104004  | Rak ga ce repon | Thomas software | DING | Janac  | 3a kontaki |
|           |         |         | in Bxog c LinkedIn | ?        | dust<br>form     | f Bxog c Face   | ebook           | )    |        |            |
|           |         |         |                    | S* Bxc   | а с Google +     |                 |                 |      |        |            |
|           |         |         |                    | 0        |                  |                 |                 |      |        |            |
|           |         | Имайл   | падрес:            |          |                  |                 |                 |      |        |            |
|           |         |         | Парола:            |          |                  |                 |                 |      |        |            |
|           |         |         |                    | Забра    | вена паропа?     |                 |                 |      |        |            |
|           |         |         |                    | Вход     | ог Записване     |                 |                 |      |        |            |
|           |         | Тър     | осачката, і        | която ще | е подобри        | і вашия б       | бизне           | C    |        |            |
|           |         |         |                    | Фи       | ypa 8            |                 |                 |      |        |            |

| Български | English | Deutsch  | Français                                               | Начало                                                                                                    | СОVID-19 Помощ                                                | Как да се търси              | Доклади | Enor | За нас | За контакт |
|-----------|---------|----------|--------------------------------------------------------|----------------------------------------------------------------------------------------------------|---------------------------------------------------------------|------------------------------|---------|------|--------|------------|
|           |         |          |                                                        |                                                                                                    |                                                               |                              |         |      |        |            |
|           |         |          |                                                        |                                                                                                    |                                                               |                              |         |      |        |            |
|           |         |          |                                                        |                                                                                                    | dust                                                          | rV                           |         |      |        |            |
|           |         |          | U U                                                    | <b>A</b> lin                                                                                                    | form                                                          | <b>J</b>                     |         |      |        |            |
|           |         |          |                                                        |                                                                                                    |                                                               |                              |         |      |        |            |
|           |         |          | IN BXOD C LINKedin                                     | S* Bxc                                                                                                    | одс iwitter                                                   | Т Вход с Рас                 | edook   |      |        |            |
|           |         | Muni     | 2 3 0 0 4C'                                            | 0 0                                                                                                    |                                                               |                              |         |      |        |            |
|           |         |          | Парола:                                                |                                                                                                    |                                                               |                              |         | >    |        |            |
|           |         |          |                                                        | Забра                                                                                                    | вена паропа?                                                  |                              |         |      |        |            |
|           |         |          |                                                        | Вход                                                                                                    | ог Записване                                                  |                              |         |      |        |            |
|           |         | _        |                                                        |                                                                                                    | _                                                             |                              | _       |      |        |            |
|           |         | ТЪ       | осачката, к                                            | оято ще                                                                                                    | е подоори                                                     | вашия (                      | оизне   | C    |        |            |
|           |         |          |                                                        |                                                                                                    |                                                               |                              |         |      |        |            |
|           |         |          |                                                        | Фи                                                                                                    | ypa 9                                                         |                              |         |      |        |            |
| Български | English | Dautech  | Français                                               | Havano                                                                                                    | COVID-19 Помощ                                                | Как да се търси              | Докпади | Enor | За нас | За контакт |
|           |         | oeusui   |                                                        |                                                                                                    |                                                               |                              |         |      |        |            |
|           |         | Deusin   |                                                        |                                                                                                    |                                                               |                              |         |      |        |            |
|           |         | Deusen   |                                                        |                                                                                                    |                                                               |                              |         |      |        |            |
|           |         | oeusch   |                                                        |                                                                                                    | dust                                                          | beta                         |         |      |        |            |
|           |         | obuson / | Ż                                                      | ?                                                                                                    | dust                                                          | beta                         |         |      |        |            |
|           |         | Cicuson  | Ċ                                                      | ?                                                                                                    | dust<br>form                                                  | <b>S</b><br>Com              |         |      |        |            |
|           |         |          | in Bxag c Linkedin                                     | <b>?</b>                                                                                                    | dust<br>form                                                  | com                          | ebook   |      |        |            |
|           |         |          | in Bxog c Linkedin                                     | <b>?</b><br><b>*</b> BX<br><b>8'</b> BXX                                                                                                    | dust<br>form<br>and c Twitter<br>at c Google +                | beta<br>.com<br>f Bxog c Fac | ebook   |      |        |            |
|           |         | Имай     | in Bxog c Linkedin                                     | Ba<br>Ba<br>Ba<br>Bac<br>Bac                                                                                                    | rigg of Twitter<br>and of Google +                            | f Bxog c Fac                 | ebook   |      |        |            |
|           |         | Имай     | in Bxog c Linkedin<br>n agee: spstpodrovo<br>nagena:   | Britania<br>Britania<br>Bri | c Twitter<br>ut c Google +                                    | beta<br>Com<br>f Bxog c Fac  | ebook   |      |        |            |
|           |         | Имай     | in Bxog c Linkedin<br>n agee: sgospodrov<br>nagena:    | Boo<br>Boo<br>Boo<br>Boo                                                                                                    | or 3anuceane                                                  | f Bxog c Fac                 | ebook   |      |        |            |
|           |         | Имай     | in Bxog c Linkedin<br>n aapee: sgorpodirov<br>Паррова: | Bxog                                                                                                    | or c Twitter<br>at c Google +<br>eena rapons?<br>or 3anuceano | f Bxqq c Fac                 | ebook   |      |        |            |

Фигура 10

При успешно идентифициране на потребител в горната лента се появява имайлът, с който е извършена идентификацията (фигура 11).

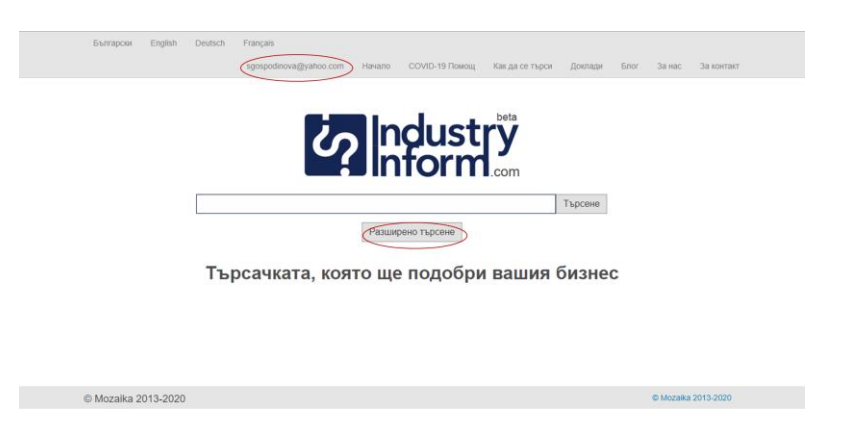

Фигура 11

През този нов таб на горната лента се достига до администрацията на потребителския акаунт (фигура 12).

| Български   | English  | Deutsch | Français                                                             |        |                          |                   |         |      |           |            |  |
|-------------|----------|---------|----------------------------------------------------------------------|--------|--------------------------|-------------------|---------|------|-----------|------------|--|
|             |          |         | sgospodinova@yahoo.com                                               | Начало | COVID-19 Помощ           | Как да се търси   | Доклади | Блог | За нас    | За контакт |  |
|             |          | (       | Настройки на профиля<br>Бизнес профил<br>Планове за плащане<br>Изход |        | dust<br>form             | beta<br>Y<br>.com |         |      |           |            |  |
|             |          |         |                                                                      |        |                          |                   | Търсене |      |           |            |  |
|             |          |         |                                                                      | Разши  | рено търсене             |                   |         |      |           |            |  |
|             |          | Тър     | осачката, ко                                                         | ято ще | е по <mark>д</mark> обри | вашия             | бизне   | С    |           |            |  |
|             |          |         |                                                                      |        |                          |                   |         |      |           |            |  |
|             |          |         |                                                                      |        |                          |                   |         |      |           |            |  |
| C Mozalka 2 | 013-2020 |         |                                                                      |        |                          |                   |         |      | © Mozaika | 2013-2020  |  |

Фигура 12

Опцията Account Settings от Администрацията на потребителския акаунт акаунт дава възможност за промяна на потребителската парола (фигург 13 и 14). Препоръчва се, ако начална идентификация е направена през социалните мрежи да се зададе парола за IndustryInform през тази опция.

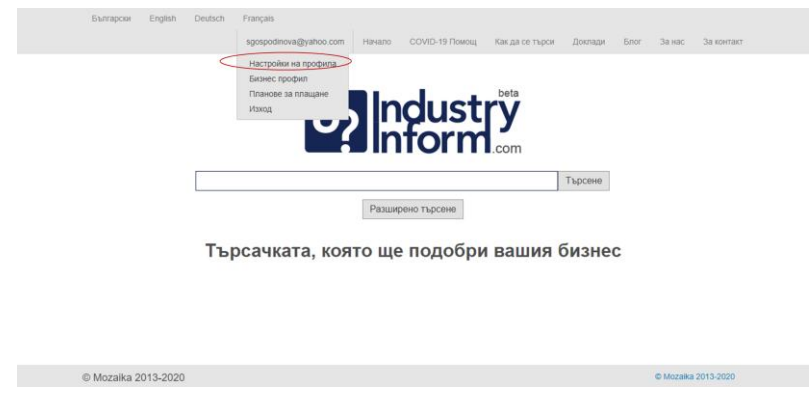

Фигура 13

| Български   | English  | Deutsch     | Français       |              |         |                |                 |         |      |           |            |
|-------------|----------|-------------|----------------|--------------|---------|----------------|-----------------|---------|------|-----------|------------|
|             |          |             | sgospodinova   | @yahoo.com   | Начало  | COVID-19 Помощ | Как да се търси | Доклади | Блог | За нас    | За контакт |
|             |          |             |                |              |         |                |                 |         |      |           |            |
|             |          |             |                |              |         | 1.1            | beta            |         |      |           |            |
|             |          |             |                | 20           | In      | dust           | rv              |         |      |           |            |
|             |          |             |                |              | 4In     | form           | <b>1</b>        |         |      |           |            |
|             |          |             |                |              |         |                | .com            |         |      |           |            |
|             |          | Имай        | іл адрес: sgo: | podinova@yat | 100.COM |                |                 |         |      |           |            |
|             |          |             | Парола:        |              |         |                |                 |         |      |           |            |
|             | Потят    | ьрждение на |                |              |         |                |                 |         |      |           |            |
|             |          |             |                |              |         |                |                 |         |      |           |            |
|             |          |             |                |              | AKT     | уализация      |                 |         |      |           |            |
|             |          |             |                |              |         |                |                 |         |      |           |            |
|             |          |             |                |              |         |                |                 |         |      |           |            |
|             |          |             |                |              |         |                |                 |         |      |           |            |
|             |          |             |                |              |         |                |                 |         |      |           |            |
| © Mozaika 2 | 013-2020 | )           |                |              |         |                |                 |         |      | © Mozaika | 2013-2020  |
|             |          |             |                |              |         |                |                 |         |      |           |            |

Фигура 14

Опцията Business Profile дава възможност на потребител да регистрира фирмата си в IndustryInform като подаде детайлна информация за нея чрез попълване на онлайн формуляр (фигура 15). Началото на формуляра е дадено на фигура 16.

|    |         | Български | English   | Deutsch  | Français<br>spospodinova@vahoo.com                                 | Начало         | COVID-19 Romout           | Как да се търси    | Доклади                     | 6nor | За нас    | За контакт    |          |
|----|---------|-----------|-----------|----------|--------------------------------------------------------------------|----------------|---------------------------|--------------------|-----------------------------|------|-----------|---------------|----------|
|    |         |           |           | Тъј      | Настройни на профила<br>Банек Сродил<br>Планосе за плацие<br>Изход | Разши<br>то ще | рено търсене<br>2 подобри | сот                | Търсене<br>5 <b>5изне</b> ( | •    |           |               |          |
|    |         | © Mozaika | 2013-2020 |          |                                                                    |                |                           |                    |                             |      | © Mozaika | a 2013-2020   |          |
|    |         |           |           |          |                                                                    | Фиг            | ypa 15                    |                    |                             |      |           |               |          |
| Бъ | пгарски | English   | Deutsch   | Français |                                                                    |                |                           | damova.marian      | a@gmail.co                  | m ł  | lome      | How to Search | About Us |
|    |         |           |           |          | Identificat                                                        |                | dus<br>forn               | trian beta<br>.com |                             |      |           |               |          |
|    |         |           |           | Name:    |                                                                    |                |                           |                    |                             |      |           |               |          |
|    |         |           |           | Type:    |                                                                    |                |                           |                    |                             |      |           |               |          |
|    |         |           |           | UIC:     |                                                                    |                |                           |                    |                             |      |           |               |          |
|    |         |           |           | Email:   |                                                                    |                |                           |                    |                             |      |           |               |          |
|    |         |           | L         | ocation: |                                                                    |                |                           |                    |                             |      |           |               |          |
|    |         |           | c         | Country: |                                                                    |                |                           | Selec              |                             |      |           |               |          |
|    |         |           |           |          |                                                                    |                |                           |                    |                             |      |           |               |          |

Фигура 16

Опцията Logout изключва потребителя от приложението IndustryInform (фигура 17).

| Faurancia    | Foolish   | Deutsch | Francais                                                                                     |        |                |                 |         |      |           |            |
|--------------|-----------|---------|----------------------------------------------------------------------------------------------|--------|----------------|-----------------|---------|------|-----------|------------|
| C are appear | Collina   |         | sacspodinova@vahoo.com                                                                       | Начало | COVID-19 Помош | Как да се търси | Поклади | 5nor | За нас    | За контакт |
|              |           |         | зусяровномадунко сол<br>Настройки на профила<br>Бинине профил<br>Планове за плащане<br>Изход |        | dust<br>form   | beta<br>com     | Търсене | DHOI | .34 hau   | 28 8091484 |
|              |           | Тъј     | осачката, коя                                                                                | ТОЩ6   | е подобри      | вашия           | бизне   | C    |           |            |
| © Mozalka 2  | 2013-2020 |         |                                                                                              |        |                |                 |         |      | © Mozaika | 2013-2020  |
|              |           |         |                                                                                              | Фиг    | vpa 17         |                 |         |      |           |            |

# Търсене

Търсенето в IndustryInform се осъществява по два начина:

- 1) С ключови думи като в Google през началния екран
- С параметризирани заявки, интерфейсът, за които се достига през бутона Extended Search (фигура 18), който се появява след идентифициране на потребител

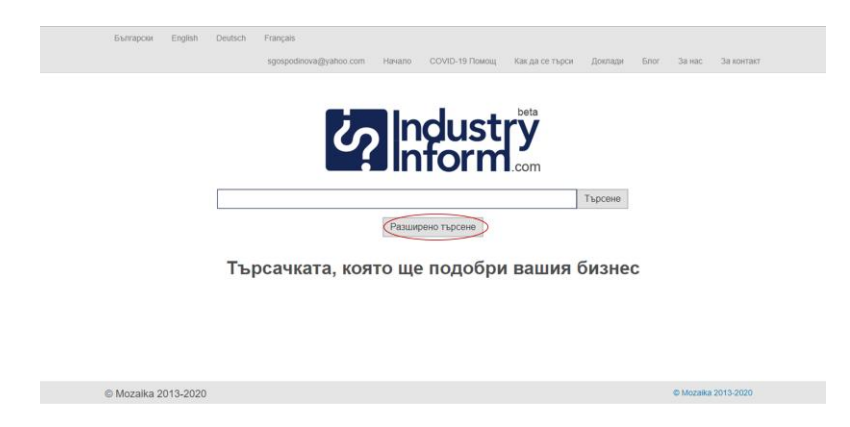

Фигура 18

Фигура 19 представя екрана за задаване на параметризирани заявки. Те са разделени на три части. Падащото меню на най-лявото пространство предоставя избор между 4 групи от критерии. Падащото меню от средното пространство предоставя избор на критерии според избраната вляво група. Третото пространство може да бъде оставено празно или да сепопълни с текст, примерно име на фирма или човек, цифра, представяща стойностна приходи и т.н. При незададена стойност в третото пространство IndustryInform ще върне отговори, ограничени от стойността в средното

пространство, примерно "Приходи". При зададена стойност в третото пространство, върнатите резултати ще са ограничени спрямо средното и дясното пространство, примерно "Приходи от 5000000". Описаната процедура по формулиране на заявка е представена на фигури 20-25.

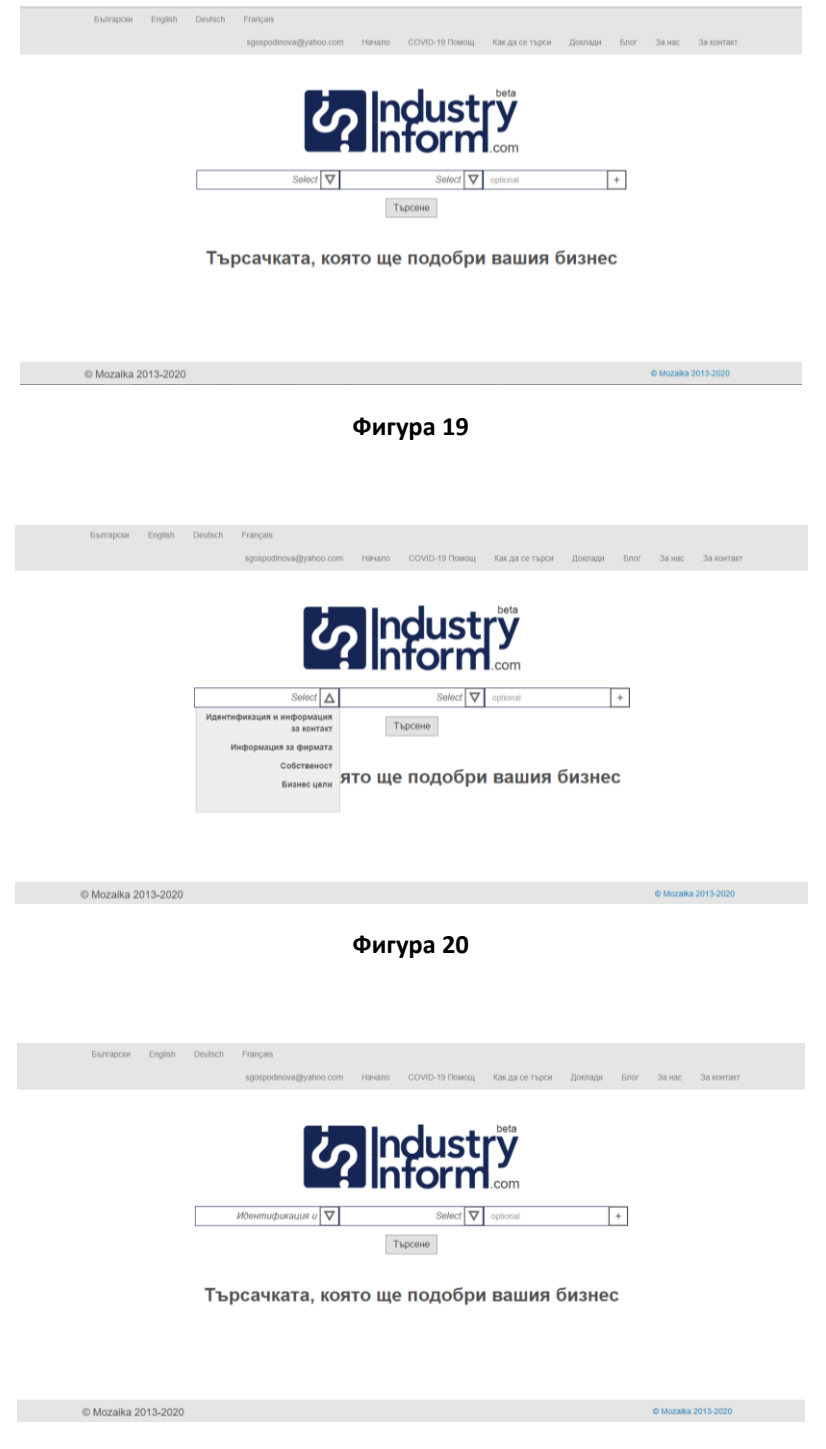

Фигура 21

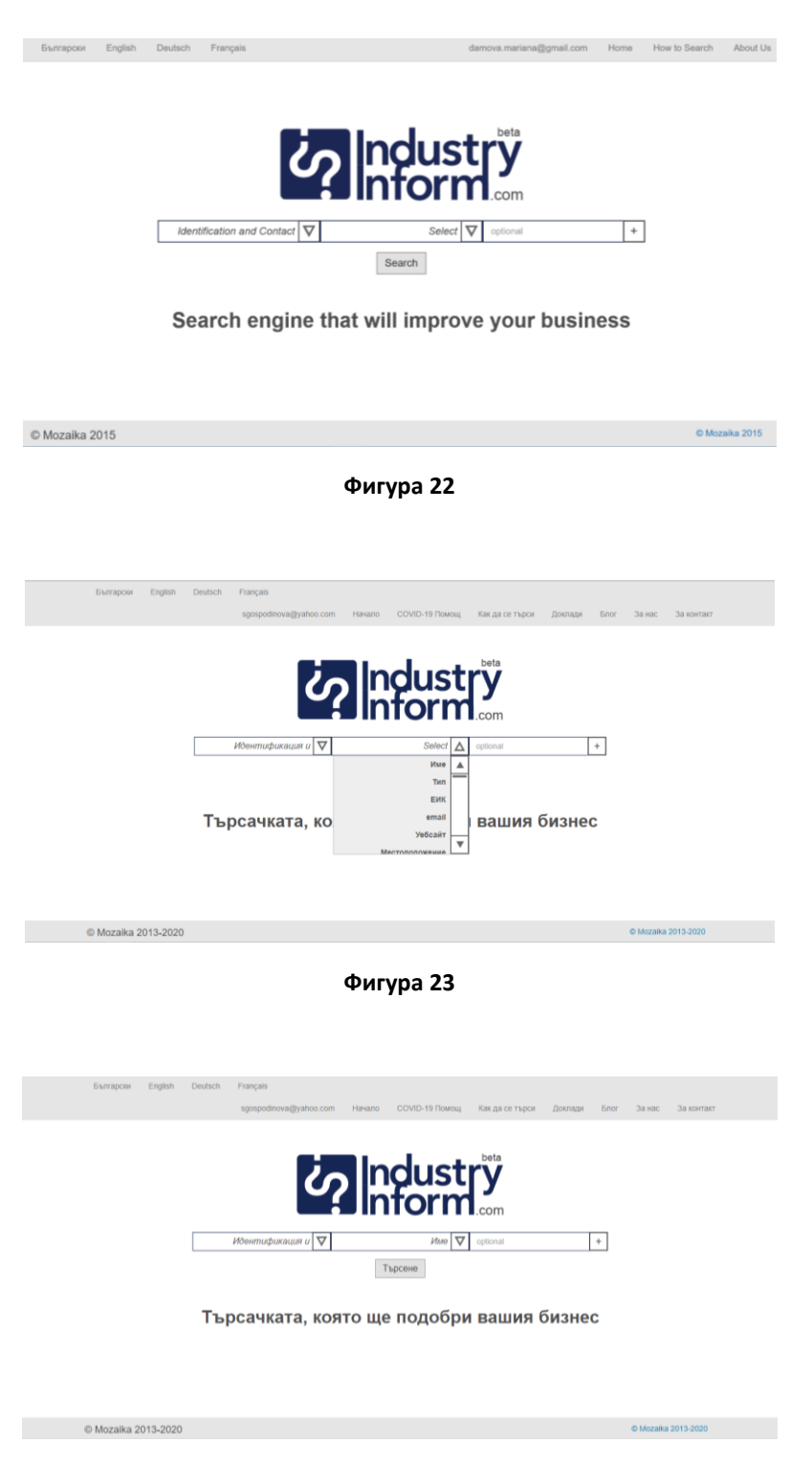

Фигура 24

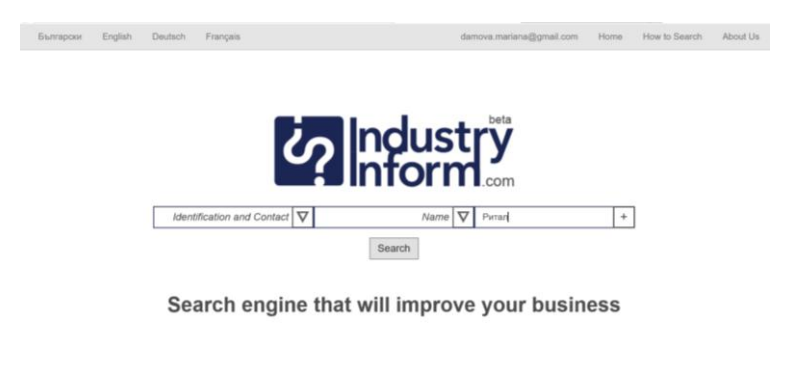

## Фигура 25

© Mozaika 2015

© Mozaika 2015

Разширеното търсене позволява формулиране на няколко критерия за търсене, като се прибавят редове от по три елемента с натискане на "+" най в дясно на реда за формулиране на критерии за търсене (фигура 26). Това генерира втори ред с три елемента, които допускат формулирането втори набор от критерии за търсене, които допълват първия (фигура 27). IndustryInform позволява прибавянето или премахването на произволно количество редове (фигури 28-29). Премахването на ред става чрез натискане на "– в десния край на реда за критерии, както е показано на фигури 30 и 31.

Комбинирането на критерии за търсене дава възможност да се формулират по-сложни заявки като например "Фирми, които произвеждат електронни машини с приходи 2000000, основани през 1992" или "Собственици на фирми в енергетиката и техните дялове".

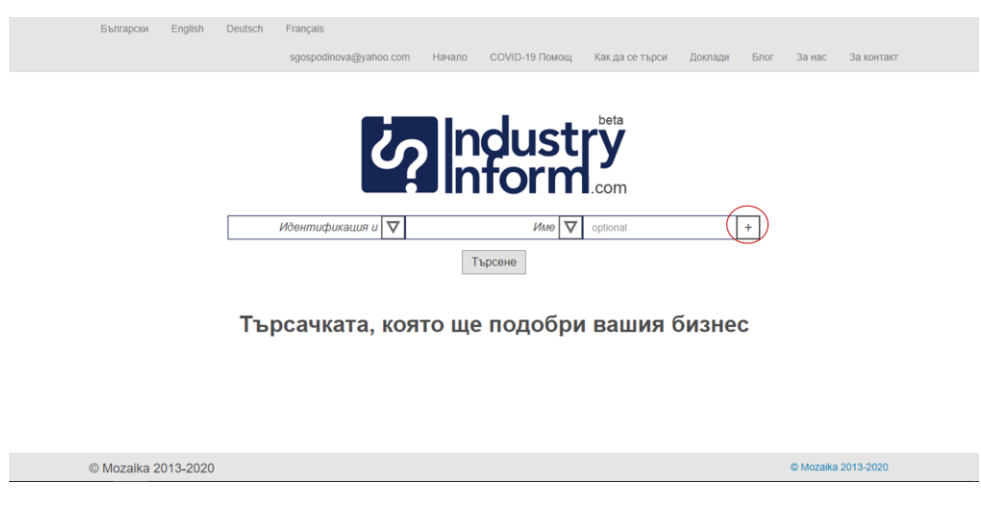

Фигура 26

| Български English Deutsch Français<br>sgospodinova@yahoo.com Нанало COVID-19 Помощ Как.да се търси Доклади Блог                                                                                                    | За нас За контакт   |
|----------------------------------------------------------------------------------------------------|---------------------|
| Идентификация и       Име       Ориопал       +         Ментификация и       Име       ориопал       +         Select       ориопал       -       +         Идентификация и афириата<br>за контакт       Търсене       -       +         Информация за фириата<br>Собственост       Търсене       ято ще подобри вашия бизнес |                     |
| © Mozaika 2013-2020                                                                                                    | © Mozaika 2013-2020 |
| Фигура 27                                                                                                    |                     |
| Български English Deutsch Français                                                                                                    |                     |
| Иоентификация и О       Име О       орбола!       +         Информация за фирмата       Select       орбола!       +         Информация за фирмата       Select       орбола!       +         Търсачката, ко       Брой служители<br>Калитал       Вашия бизнес         Завължина       Стивна       Вашия бизнес             |                     |
| © Mozaika 2013-2020                                                                                                    | © Mozalka 2013-2020 |
| Фигура 28                                                                                                    |                     |
| Български English Deutsch Français<br>sgospodinova@yahoo.com Начало COVID-19 Помощ Как.да.ce търси Доклади Блог                                                                                                    | За нас За контакт   |
| Идентицикация и О       Име О       optional       +         Информация за фирмата       О       Приходи О       optional       +         Собственост       Име на собствении О       optional       -       +         Търсене       Търсене                                                                                  |                     |
| Търсачката, която ще подобри вашия бизнес                                                                                                    |                     |
| © Mozaika 2013-2020                                                                                                    | © Mozaika 2013-2020 |

|             | English   | Deutsch | Français                                                                                                    |                                            |                                                                                                    |                                                             |         |                     |           |            |
|-------------|-----------|---------|----------------------------------------------------------------------------------------------------|--------------------------------------------|----------------------------------------------------------------------------------------------------|-------------------------------------------------------------|---------|---------------------|-----------|------------|
|             |           |         | sgospodinova@yahoo.com                                                                                                    | Начало                                     | СОVID-19 Помощ                                                                                                    | Как да се търси                                             | Доклади | Блог                | За нас    | За контакт |
|             |           |         |                                                                                                    |                                            |                                                                                                    |                                                             |         |                     |           |            |
|             |           |         |                                                                                                    | Ind                                        | dust                                                                                                    | beta                                                        |         |                     |           |            |
|             |           |         |                                                                                                    |                                            | form                                                                                                    | y                                                           |         |                     |           |            |
|             |           |         |                                                                                                    |                                            |                                                                                                    | .com                                                        |         |                     |           |            |
|             |           |         | Идентификация и 🔽                                                                                                    |                                            | Име 🗸                                                                                                    | optional                                                    | [       | +                   |           |            |
|             |           | Инфор   | мация за фирмата 🔽                                                                                                    |                                            | Приходи 🔽                                                                                                    | optional                                                    | Ō       | +                   |           |            |
|             |           |         | Собственост 🗸                                                                                                    | Име на                                     | собственик 🗸                                                                                                    | optional                                                    | -       | +                   |           |            |
|             |           |         |                                                                                                    | Тър                                        | осене                                                                                                    |                                                             |         |                     |           |            |
|             |           |         |                                                                                                    |                                            |                                                                                                    |                                                             |         |                     |           |            |
|             |           | Тър     | осачката, коя                                                                                                    | то ще                                      | подобри                                                                                                    | вашия (                                                     | бизне   | С                   |           |            |
|             |           |         |                                                                                                    |                                            |                                                                                                    |                                                             |         |                     |           |            |
| © Mozaika 2 | 2013-2020 |         |                                                                                                    |                                            |                                                                                                    |                                                             |         |                     | © Mozaika | 2013-2020  |
|             |           |         |                                                                                                    |                                            |                                                                                                    |                                                             |         |                     |           |            |
|             |           |         |                                                                                                    | Фигу                                       | vpa 30                                                                                                    |                                                             |         |                     |           |            |
|             |           |         |                                                                                                    |                                            |                                                                                                    |                                                             |         |                     |           |            |
|             |           |         |                                                                                                    |                                            |                                                                                                    |                                                             |         |                     |           |            |
|             |           |         |                                                                                                    |                                            |                                                                                                    |                                                             |         |                     |           |            |
|             |           |         |                                                                                                    |                                            |                                                                                                    |                                                             |         |                     |           |            |
| Български   | English   | Deutsch | Français                                                                                                    |                                            |                                                                                                    |                                                             |         |                     |           |            |
| Българсян   | English   | Deutsch | Français<br>sgospodinova@yahoo.com                                                                                                    | Начало                                     | СОVID-19 Помощ                                                                                                    | Как да се търси                                             | Доклади | Блог                | За нас    | За контакт |
| Българся    | English   | Deutsch | Français<br>sgospodinova@yahoo.com                                                                                                    | Начало                                     | COVID-19 Помощ                                                                                                    | Как да се търси                                             | Доклади | Блог                | За нас    | За контакт |
| Българси    | English   | Deutsch | Français<br>sgospodinova@yahoo.com                                                                                                    | Начало                                     | covid-19 Помощ                                                                                                    | Как да се търси<br>beta                                     | Доклади | Блог                | За нас    | За контакт |
| Български   | English   | Deutsch | Français<br>sgospodinova@yañoc.com                                                                                                    | Начало                                     | covid-19 Remote                                                                                                    | как да се търси<br>beta                                     | Доклади | Блог                | За нас    | За контакт |
| Български   | English   | Deutsch | Franças<br>sgospodinova@yahoc.com                                                                                                    | Начало                                     | covid-19 Trainous<br>dust                                                                                                    | Как да се търси<br>beta<br>.com                             | Доклади | Блог                | За нас    | 3a korrakr |
| Български   | English   | Deutsch | Français<br>sgospodinova@yahoc.com                                                                                                    | Начало                                     | COVID-19 Promotel<br>COURD-19 Promotel<br>COURD-19 Pro | Как да се търси<br>beta<br>com                              | Доклади | 5nor                | За нас    | За контакт |
| Български   | English   | Deutsch | Français<br>spospodinova@yahoo.com                                                                                                    | Начало                                     |                                                                                                    | Kax да се търси<br>beta<br>com<br>optional<br>optional      | Докпади | Funce               | За нас    | За контакт |
| Български   | English   | Deutsch | Français<br>sgospodinova@yahoo.com<br>Wdewmuфukauum ul 文<br>Co6cmeeecom 文                                                                                                    | Начало<br>Спремена<br>Име на<br>Тъ         | ССУИР-19 Помоц                                                                                                    | Kak da ce търси<br>beta<br>com<br>optional<br>optional      | Доклади | Блог<br>+           | За нас    | 3a komakr  |
| Български   | English   | Deutsch | Prançais<br>sgospodinova@yahoo.com<br>Wdewmuchukaquan ul 文<br>Co6cmeeHocm 文                                                                                                    | Начало<br>Спременна<br>Име на<br>Тъ        | ССУИР-19 Помоц<br>разования<br>име<br>собствения<br>разне                                                                                                    | Kar da ce tupor                                             | Доклади | 5nor<br>+           | За нас    | За контакт |
| Български   | English   | Deutsch | Ргалçав<br>здозродіноча@унікос.com<br>Иденнтификация и<br>Собственност<br>Собственност<br>Собств | Начало<br>Спре<br>Име на<br>Пър<br>Тър     | ССОЧТО-19 Помоц<br>разона<br>име Ф<br>собственных Ф<br>подобрии                                                                                                    | Kar, ga ce Tupor<br>beta<br>cystonal<br>cystonal<br>Balling | Доклади | Блог<br>+<br>+      | За нас    | За контакт |
| Быларон     | English   | Deutsch | Ртапçав<br>здояродноча@уайос.com                                                                                                    | Начало<br>Соста<br>Име на<br>Тър<br>Тто ще | ССОЧТО-19 Помоц<br>ССОЧТО-19 Помоц<br>Име Ф<br>собственик Ф<br>подобри                                                                                                    | Kas da ce Tupor                                             | Доклади | Блог<br>+<br>+<br>С | За нас    | За контакт |
| Быларси     | English   | Deutsch | Рганская<br>здопорожащими (учанос сот<br>Иденитициина и ♥<br>Собственност ♥<br>Сосачката, коя                                                                                                    | Начало<br>Соста<br>Имае на<br>Пър<br>Тър   | СОЧИС-19 Помощ<br>СОЧИС-19 Помощ<br>Илее Ф<br>исобственик Ф<br>розне<br>подобри                                                                                                    | Kax da ce trabou                                            | Доклади | +<br>+<br>C         | За нас    | 3a kontaer |

Фигура 31

# Резултати

Резултатите се оказват на две фази. Фигура 32 представя показването на резултатите след подаване на заявка. Тук имената на фирмите са линкове към цялата налична информация за тях. Снипетът под името на фирмата подава адреса и предмета на дейност на фирмата.

| ЕМИ                                                       |                                                          | Търсене                                 |
|-----------------------------------------------------------|----------------------------------------------------------|-----------------------------------------|
|                                                           | Разширено търсене                                        |                                         |
| ЕМИЛИЯ СТОИЛКОВА - ЕМИ ЕТ                                 |                                                          |                                         |
| Област: Благоевград, гр. Сандански, общ. Сандански, п.ко  | д 2800, ХАН КРУМ 12 - ПОКУПКА НА СТОКИ ИЛИ ДРУГ          | И ВЕЩИ С ЦЕЛ ДА ГИ ПРЕПРОДАДЕ           |
| ЕМИЛИЯ КУКОВА ЕТ                                          |                                                          |                                         |
| Област: Русе, гр. Русе, общ. Русе, п.код 7005, ул.БУНАЯ 1 | , бл. РУСАЛКА, вх. В, ет. 1 - 7221 Издаване на стандарте | ен софтуер                              |
| ЕМИЛИЯ КУКОВА ЕТ                                          |                                                          |                                         |
| Област: Русе, гр. Русе, общ. Русе, п.код 7005, ул.БУНАЯ 1 | , бл. РУСАЛКА, вх. В, ет. 1 - ДРУГИ СПЕЦИАЛИЗИРАНИ       | СТРОИТЕЛНИ ДЕЙНОСТИ НЕКВАЛИФИЦИРАНИ ДР. |
| РОДОПСКИ ЧАНОВЕ - ЕМИЛИЯ СТА                              | MATOBA ET                                                |                                         |
| Област Пловлив го Пловлив общ Пловлив л кол 4002          | DAMON LIEHTRADEH VID EOFOMMID 33 et 2 an 5 - 7221        |                                         |

### Фигура 32

# Фигура 33 представя показването на наличната информация след избор на фирма след първото показване на резултатите.

#### ЕМИЛИЯ СТОИЛКОВА - ЕМИ ЕТ

| ЕИК                          | 101506539                                                                   |
|------------------------------|-----------------------------------------------------------------------------|
| Име                          | ЕМИЛИЯ СТОИЛКОВА - ЕМИ ЕТ                                                   |
| Държава                      | България                                                                    |
| Място                        | Сандански                                                                   |
| Адрес                        | Област: Благоевград, гр. Сандански, общ. Сандански, п.код 2800, ХАН КРУМ 12 |
| Имайл                        |                                                                             |
| Телефонен номер              |                                                                             |
| Факс номер                   |                                                                             |
| Брой служители               | 1                                                                           |
| Основна икономическа дейност | 7221 Издаване на стандартен софтуер                                         |
| Продукти и услуги            |                                                                             |
| Партньори                    |                                                                             |
| Клиенти                      |                                                                             |
| Завършени проекти            |                                                                             |
| Статус                       |                                                                             |
| Статут по ДДС                | Нерегистриран                                                               |
| ДДС адрес                    |                                                                             |
| НОИ адрес                    |                                                                             |
| Социално осигурени служители |                                                                             |
| Здравно осигуриени служители |                                                                             |
|                              |                                                                             |

## Фигура 33

# Регистрация на фирма

ИндустриИнформ дава възможност на фирми да въведат информация за себе си. Фигура 34 показва бутона, който води към страницата за въвеждане на информацията. Той се намира на началния екран.

| Български    | English  | Deutsch | Français |         | Начало  | СОУІД-19 Помощ    | Как да се търси  | Доклади | Enor | За нас    | За контакт |  |
|--------------|----------|---------|----------|---------|---------|-------------------|------------------|---------|------|-----------|------------|--|
|              |          |         |          | Ś       | n       | dust<br>form      | <b>y</b><br>.com |         |      |           |            |  |
|              |          |         |          |         | _       |                   |                  | Търсене |      |           |            |  |
|              |          |         |          | Вход    | Регистр | ирайте вашата фир | Ma               |         |      |           |            |  |
|              |          | Тър     | осачка   | га, коя | то ще   | е подобри         | вашия            | бизне   | C    |           |            |  |
|              |          |         |          |         |         |                   |                  |         |      |           |            |  |
| © Mozaika 20 | 013-2020 |         |          |         |         |                   |                  |         |      | © Mozaika | 2013-2020  |  |

### Фигура 34

Фигури 37, 38, 39, 40, 41 представят формуляра, който може при желание фирмата да попълни с актуална информация и така да стане част от ИндустриИнформ. След като се въведе информацията за фирмата, тя трябва да се валидира. Бутонът за валидиране се намира на последния екран за въвеждане на данни.

Фигура 42 показва начина на отразяване на невалидна информация – червените иконки в края на редовете.

Фигура 43 пък представя как изглежда попълнена страница от формуляра.

За да може да се търси в ИндустриИнформ се изисква потребителятда е идентифициран. За да стане това възможно, потребителят трябва първо да се регистрира в системата. Фигури 35 и 36 показват как става това. Попълват се имайл и парола по избор в режим sing up. При успешна регистрация се пуска екранът на фигура 36, който поздравява с успешната регистрация.

| Български English Deutsch Français | Начало                | СОVID-19 Помощ         | Как да се търси | Доклади | Блог | За нас | За контакт |  |
|------------------------------------|-----------------------|------------------------|-----------------|---------|------|--------|------------|--|
|                                    | Ś                     | ndust<br>nform         | ,com            |         |      |        |            |  |
| іп Влисван                         | е с LinkedIn 🏼 🎔 Впи  | сване с <b>Twitter</b> | f Вписване с Fa | acebook |      |        |            |  |
|                                    | Ø∗ Впис               | Bahe c Google +        |                 |         |      |        |            |  |
|                                    | или                   | създайте нова          |                 |         |      |        |            |  |
| Имайл:                             | sgospodinov@yahoo.com |                        |                 |         |      |        |            |  |
| Парола:                            |                       |                        |                 |         |      |        |            |  |
| Потвърди парола:                   |                       |                        |                 |         |      |        |            |  |
|                                    | E                     | Зписване               |                 |         |      |        |            |  |

Търсачката, която ще подобри вашия бизнес

## Фигура 35

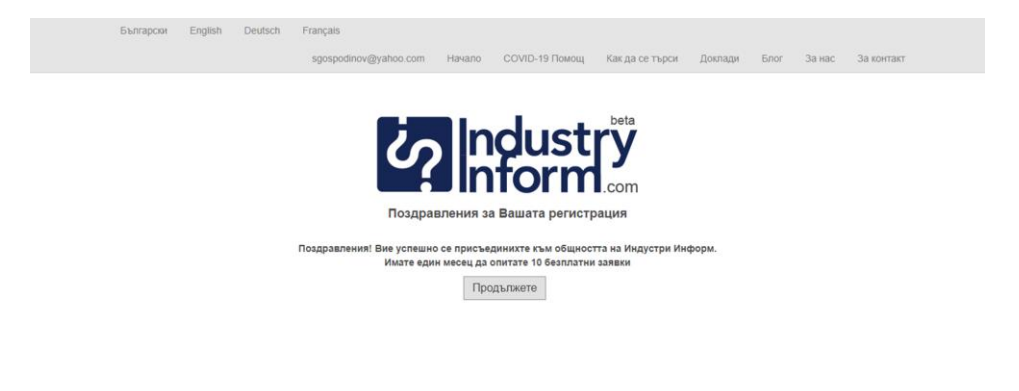

© Mozaika 2013-2020

© Mozalka 2013-2020

## Фигура 36

| Sunrancey English Deutsch Franceis    |                        |                  |                 |         |      |             |            |  |  |  |
|---------------------------------------|------------------------|------------------|-----------------|---------|------|-------------|------------|--|--|--|
| sgospo                                | dinov@yahoo.com Начало | СОVID-19 Помощ   | Как да се търси | Доклади | Блог | За нас      | За контакт |  |  |  |
| Идентификация и Информация за контакт |                        |                  |                 |         |      |             |            |  |  |  |
| Use-                                  |                        |                  |                 |         |      |             |            |  |  |  |
| Pine.                                 |                        |                  |                 |         |      |             |            |  |  |  |
| Тип:                                  |                        |                  |                 |         |      |             |            |  |  |  |
| ЕИК:                                  |                        |                  |                 |         |      |             |            |  |  |  |
| Имайл:                                |                        |                  |                 |         |      |             |            |  |  |  |
| Място:                                |                        |                  |                 |         |      |             |            |  |  |  |
| Държава:                              |                        |                  | Избери 🔽        |         |      |             |            |  |  |  |
| Централа:                             | град, държава          |                  |                 |         |      |             |            |  |  |  |
| Annec:                                |                        |                  |                 |         |      |             |            |  |  |  |
| -                                     |                        |                  |                 |         |      |             |            |  |  |  |
| Пощенски код:                         |                        |                  |                 |         |      |             |            |  |  |  |
| Телефонен номер:                      |                        |                  |                 |         |      |             |            |  |  |  |
|                                       |                        |                  |                 |         |      |             |            |  |  |  |
| Факс номер:                           |                        |                  |                 |         |      |             |            |  |  |  |
|                                       |                        |                  |                 |         |      |             |            |  |  |  |
|                                       | Прибавяне              | на лого / Снимка |                 |         |      |             |            |  |  |  |
|                                       |                        |                  |                 |         |      |             |            |  |  |  |
|                                       | Следвал                | ца страница      |                 |         |      |             |            |  |  |  |
| @ Mazaika 2012 2020                   |                        |                  |                 |         |      | @ Mozaika ( | 2013 2020  |  |  |  |
| © MOZAIKA 2013-2020                   |                        |                  |                 |         |      | w mozaika a | 2013-2020  |  |  |  |

Фигура 37

| Български English Deutsch Français |                 |            |                   |                 |         |      |           |            |  |  |
|------------------------------------|-----------------|------------|-------------------|-----------------|---------|------|-----------|------------|--|--|
| sgospo                             | dinov@yahoo.com | Начало     | COVID-19 Помощ    | Как да се търси | Доклади | Блог | За нас    | За контакт |  |  |
| Информация за фирма                |                 |            |                   |                 |         |      |           |            |  |  |
| Брой служители:                    |                 |            |                   |                 |         |      |           |            |  |  |
| Капитал:                           |                 |            |                   | Избери 🗸        |         |      |           |            |  |  |
| Приходи:                           |                 |            |                   | Избери 🔽        |         |      |           |            |  |  |
| Печалба:                           |                 |            |                   | Избери 🔽        |         |      |           |            |  |  |
| Активи:                            |                 |            |                   | Избери 🗸        |         |      |           |            |  |  |
| Задължения:                        |                 |            |                   | Избери 🗸        |         |      |           |            |  |  |
| Основна икономическа<br>дейност:   |                 |            | code,optional     |                 |         |      |           |            |  |  |
| История:                           |                 |            |                   |                 |         |      |           |            |  |  |
| Продукти и услуги:                 |                 |            |                   |                 |         |      |           |            |  |  |
| Партньори:                         |                 |            |                   |                 |         |      |           |            |  |  |
| Завършени проекти:                 |                 |            |                   |                 |         |      |           |            |  |  |
| Клиенти:                           | крайни потре    | ебители    | производители     |                 |         |      |           |            |  |  |
|                                    | търговци на     | едро       | ьрговци на дребно |                 |         |      |           |            |  |  |
| друго:                             |                 |            |                   |                 |         |      |           |            |  |  |
|                                    |                 | 0.0        |                   |                 |         |      |           |            |  |  |
|                                    | Предишна        | а страница | Следваща стра     | ница            |         |      |           |            |  |  |
|                                    |                 |            |                   |                 |         |      |           |            |  |  |
| © Mozaika 2013-2020                |                 |            |                   |                 |         |      | © Mozaika | 2013-2020  |  |  |

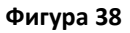

Собственост и Управление

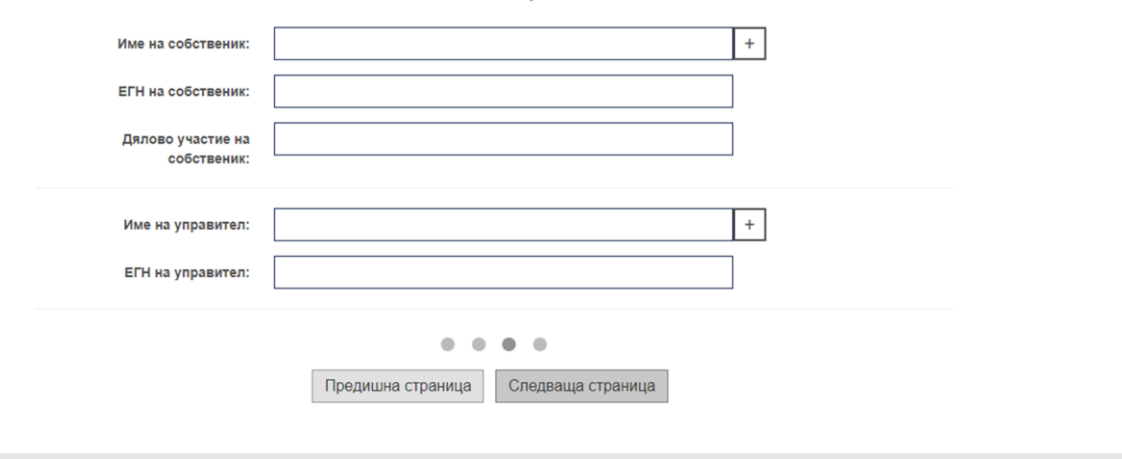

© Mozaika 2013-2020

© Mozaika 2013-2020

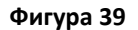

|                          | Собственост и Управление                                                                          |                     |
|--------------------------|---------------------------------------------------------------------------------------------------|---------------------|
| Име на собстве           | ник: +                                                                                            |                     |
| ЕГН на собстве           | ник:                                                                                              |                     |
| Дялово участи<br>собстве | е на                                                                                              |                     |
| Име на управи            | ren: +                                                                                            |                     |
| ЕГН на управи            | ren:                                                                                              |                     |
| Име на управи            | ren: + -                                                                                          |                     |
| ЕГН на управи            | ren:                                                                                              |                     |
|                          | <ul> <li>Ф</li> <li>Ф</li> <li>Ф</li> <li>Предишна страница</li> <li>Следваща страница</li> </ul> |                     |
| © Mozaika 2013-2020      |                                                                                                   | © Mozaika 2013-2020 |

Фигура 40

| Бизнес цели                          |                                                                                                    |                     |  |  |  |  |  |  |
|--------------------------------------|----------------------------------------------------------------------------------------------------|---------------------|--|--|--|--|--|--|
| Производители                        | Вносители и Търговци на едро                                                                                                    |                     |  |  |  |  |  |  |
| Партньори за развитие на нов продукт | Бизнес партньор за съвместно предприятие                                                                                                    |                     |  |  |  |  |  |  |
| Търговски представител               | Инвеститор за развирение на съществуващо производство или за развитието на ново<br>производство или за развитието на ново<br>производство<br>Друго производство<br>ица проеврка и Въвеждане |                     |  |  |  |  |  |  |
| © Mozaika 2013-2020                  |                                                                                                    | © Mozaika 2013-2020 |  |  |  |  |  |  |
| Фигура 41                            |                                                                                                    |                     |  |  |  |  |  |  |

| Бизнес цели                              |                                              |  |  |  |  |  |  |  |
|------------------------------------------|----------------------------------------------|--|--|--|--|--|--|--|
| Производители                            | Вносители и Търговци на едро 📃 🧲             |  |  |  |  |  |  |  |
| Партньори за развитие на нов продукт 📃 🧲 | Бизнес партньор за съвместно предприятие 📃 🧲 |  |  |  |  |  |  |  |
| Търговски представител 📃 🧲               | Инвеститор за разширение на съществуващо 🔛 🛃 |  |  |  |  |  |  |  |
|                                          | производство или за развитието на ново       |  |  |  |  |  |  |  |
| Контрактор или Износител 📃 🧲             | Друго                                        |  |  |  |  |  |  |  |
| • •                                      |                                              |  |  |  |  |  |  |  |
| Предишна страница                        | Проверка и Въвеждане                         |  |  |  |  |  |  |  |

Фигура 42

© Mozaika 2013-2020

| Български English Deutsch Français    |                 |        |                |                 |         |      |        |            |  |  |
|---------------------------------------|-----------------|--------|----------------|-----------------|---------|------|--------|------------|--|--|
| sgospo                                | dinov@yahoo.com | Начало | COVID-19 Помощ | Как да се търси | Доклади | Блог | За нас | За контакт |  |  |
| Идентификация и Информация за контакт |                 |        |                |                 |         |      |        |            |  |  |
| Име:                                  | РИТАЛ           |        |                |                 |         |      |        |            |  |  |
| Тип:                                  | ЕООД            |        |                |                 |         |      |        |            |  |  |
| ЕИК:                                  | 175353677       |        |                |                 |         |      |        |            |  |  |
| Имайл:                                | info@rittal.bg  |        |                |                 |         |      |        |            |  |  |
| Място:                                | София           |        |                |                 |         |      |        |            |  |  |
| Държава:                              |                 |        |                | България 🗸      |         |      |        |            |  |  |
| Централа:                             | София           |        |                |                 |         |      |        |            |  |  |
| Адрес:                                | Искърско шосе 2 | 5      |                |                 |         |      |        |            |  |  |
| Пощенски код:                         | 1234            |        |                |                 |         |      |        |            |  |  |
| Телефонен номер:                      | 029876543       |        |                |                 |         |      |        |            |  |  |
| Факс номер:                           | 029876543       |        |                |                 |         |      |        |            |  |  |

Фигура 43

Mozaika, Solunska 52, Sofia 1000, Bulgaria · phone: +359888186317 · mobile: +359885796530 email: mariana.damova@mozajka.co · skype: mariana.damova

© Mozaika 2013-2020

Фигура 44 представя началния екран на инфраструктурата за бизнес информация ИндустриИнформ.

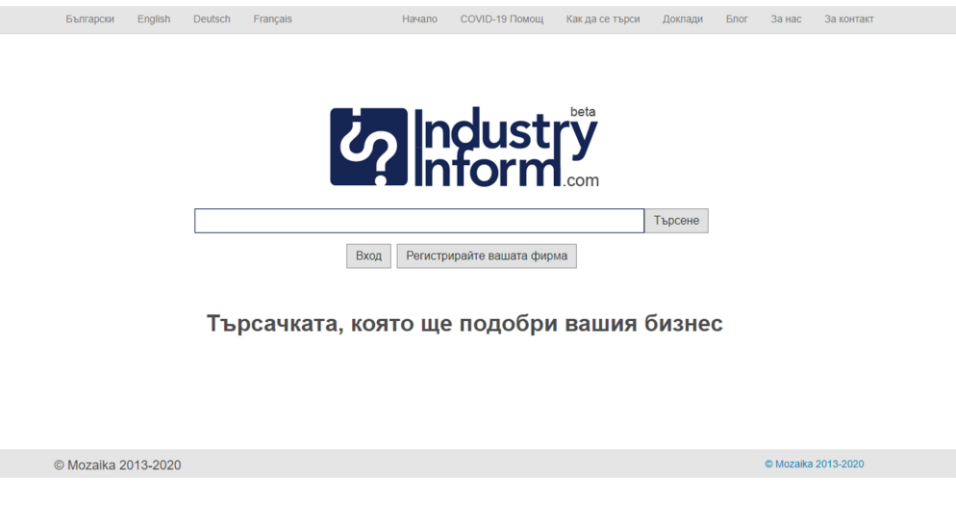

## Фигура 44

# API

ИндустриИнформ поддържа API. За информация за условията на неговото използване се свържете с нас на адресите и телефоните, показани по-долу.

## Контакт

Мариана Дамова, PhD

info@industryinform.com

http://www.industryinform.com

телефон: 00359885796530